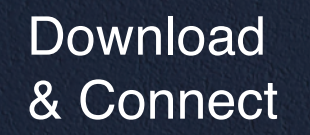

BC

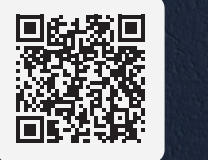

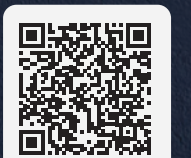

Google Play

App Store

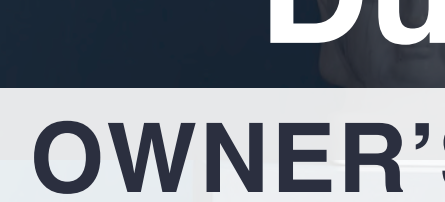

1

bObsweep

# **Dustin**<sup>™</sup> **OWNER'S MANUAL**

# Dustin

Model PET24-7-213 Version 2024.a

#### OWNER'S MANUAL

#### QUICK START GUIDE

| E | Box Contents             |  |
|---|--------------------------|--|
|   |                          |  |
|   |                          |  |
| 3 |                          |  |
|   |                          |  |
|   |                          |  |
|   |                          |  |
| D | Charging Bed             |  |
| 2 | Owner's Manual           |  |
| 3 | Dustin                   |  |
| 4 | Microfiber Mop Cloth (2) |  |
| 5 | Mop Attachment           |  |
| 6 | Filter                   |  |

4

- Side Brush (2)
- Cleaning Tool
- Self-emptying Charging Station
- Dust Bag

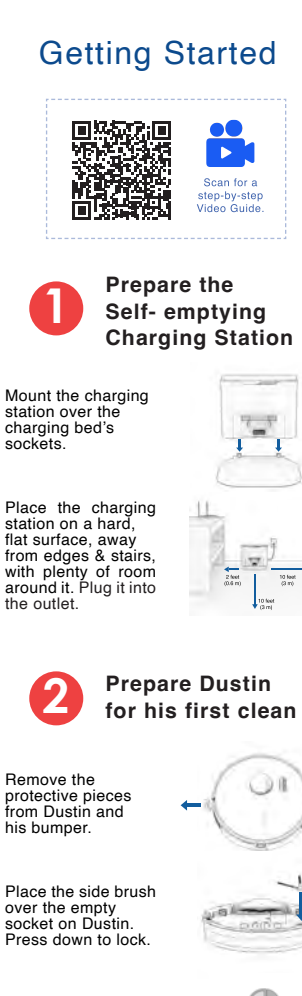

over the empty socket on Dustin. Press down to lock.

Press and hold the GO button until the screen lights up.

Press the CHARGE

button on Dustin

to send him to his charging station.

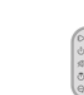

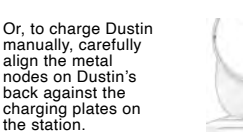

#### bObsweep App

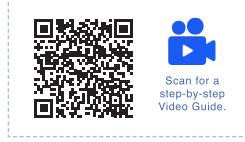

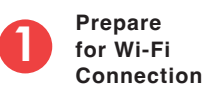

2.4GHz Network

LOCATION SERVICES

A1 10-10

Google Play

App Store

BLUETOOTH

Make sure your phone is connected to a 2.4 GHz Wi-Fi network.

Turn on Bluetooth & Location Services

Bring Dustin and your mobile phone into the same room as the router/modem.

> **Connect Dustin** to Wi-Fi

Download the bObsweep app on the Google Play store or the App Store.

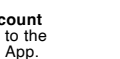

If you are going to use Alexa voice commands with Dustin, enable the bObsweep skill on the Alexa App.

Open the bObsweep App. Add Model. and select Dustin from the list of models

Follow the step by step instructions on the bObsweep App to connect Dustin to

If prompted, give the bObsweep App access to your location, "Allow While Using App", and, "Allow bObsweep to find nearby devices".

#### **Quick Tips**

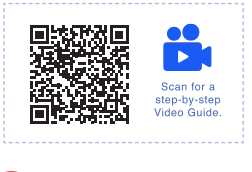

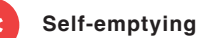

By default, every time Dustin docks, a short but loud vacuuming process empties his bin into his station's disposable bag

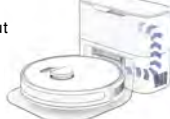

You can change the frequency via the App. However, if the bin gets too packed, its contents cannot be vacuumed out. If you haven't recently vacuumed, allow Dustin to self-empty frequently, so the bin isn't too full for air's passage.

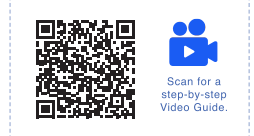

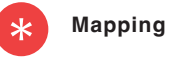

Dustin constantly updates his map while he cleans ("Active Map").

You can save the map. Dustin can hold up to 3 Saved Maps, for 3 different floors / environments.

Hit "make active" on any Saved Map for Dustin to initiate with.

Before moving Dustin to a new floor:

- Save the map of the current floor. 2. Delete the "Active Map" so Dustin creates a fresh map for the new
- floor. 3. Save the map of the new floor.

If Dustin does not cover the entire floor in one charge, go to Settings and toggle on Auto-Resume. Dustin resumes where he left off, after recharging.

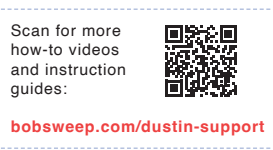

Wi-Fi.

Create account and Log in to the bObsweep App.

#### **GUIDE DE DÉMARRAGE RAPIDE**

# Contenu de la boîte

- Surface de chargement
- Manuel du propriétaire
- Dustin
- Serpillière en microfibre (2)
- Attachement pour vadrouille
- 🙆 Filtre
- Brosse latérale (2)
- Outil de nettoyage
- Station de recharge auto-videuse
- 🚺 Sac à poussière

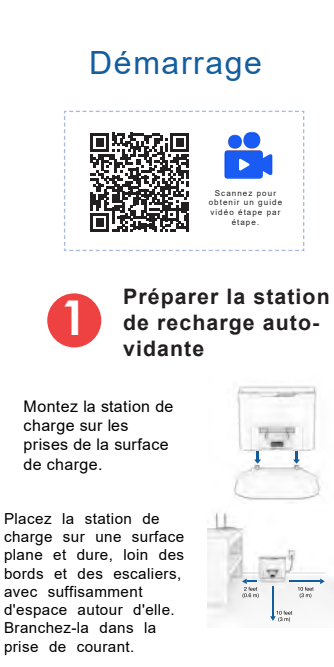

Préparer Dustin à son premier nettoyage

Retirez les pièces de protection de Dustin et de son pare-chocs.

Placez la brosse latérale sur la prise vide de Dustin. Appuyez pour verrouiller.

CHARGE de Dustin

pour l'envoyer à sa station de charge.

de de la station.

Appuyez sur le bouton GO et maintenez-le enfoncé iusqu'à ce que l'écran s'allume.

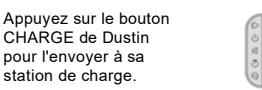

Ou, pour charger Dustin manuellement, alignez soigneusement alignez les nœuds métalliques sur le dos de Dustin de Dustin contre les plaques de chargement

#### bObsweep App

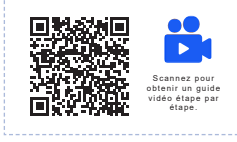

📝 Réseau 2.4 GHz

BLUETOOTH

SERVICES DE

LOCALISATION

Google Play

App Stor

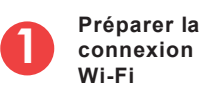

Assurez-vous que votre téléphone est connecté à un réseau Wi-Fi de 2,4 GHz.

Activez Bluetooth et les services de localisation

Amenez Dustin et votre téléphone portable dans la même pièce que le routeur/ modem

> **Connecter Dustin** au Wi-Fi

Téléchargez l'application bObsweep sur le Google Play store ou l'App Store.

Créez un compte et connectez-vous à l'application bObsweep.

Si vous comptez utiliser les commandes vocales Alexa avec Dustin. activez la compétence bObsweep sur l'application Alexa.

Ouvrez l'application bObsweep, ajoutez un modèle et sélectionnez Dustin dans la liste des modèles.

Suivez les instructions pas à pas sur l'application bObsweep pour connecter Dustin au Wi-Fi.

Si vous y êtes invité, donnez à l'application bObsweep l'accès à votre position, "Autoriser pendant l'utilisation de l'application" et "Autoriser bObsweep à trouver des appareils à proximité".

#### **Conseils** rapides

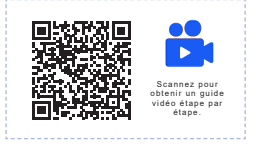

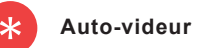

Par défaut, chaque fois que Dustin accoste, un processus d'aspiration court mais bruyant vide sa poubelle dans le sac , jetable de sa station.

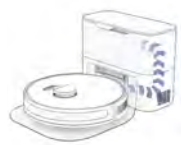

Vous pouvez modifier la fréquence via l'application. Cependant, si le bac est trop plein, son contenu ne peut pas être aspiré. Si vous n'avez pas passé l'aspirateur récemment, laissez Dustin se vider lui-même fréquemment, afin que le bac ne soit pas trop plein pour le passage de l'air.

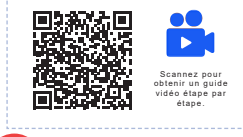

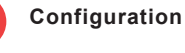

Dustin met constamment à jour sa carte pendant qu'il nettoie ("Carte active"). Vous pouvez sauvegarder la carte. Dustin peut conserver jusqu'à 3 cartes sauvegardées, pour 3 étages/ environnements différents. Cliquez sur "rendre actif" sur n'importe quelle carte sauvegardée pour que Dustin puisse commencer. Avant de déplacer Dustin vers un nouvel étage :

- 1. Enregistrez la carte de l'étage actuel.
- 2. Supprimez la "carte active" afin que Dustin crée une nouvelle carte pour le nouvel étage

3. Enregistrez la carte du nouvel étage. Si Dustin ne couvre pas l'ensemble du sol en une seule charge, accédez aux Paramètres et activez l'option Reprise automatique. Dustin reprend là où il s'est arrêté, après avoir été rechargé.

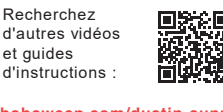

bobsweep.com/dustin-support

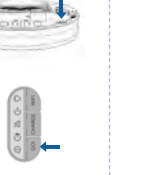

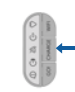

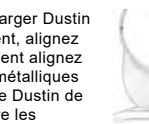

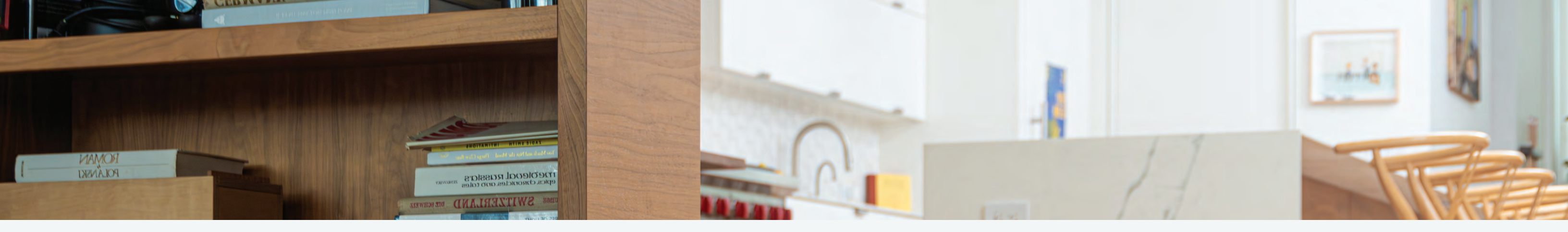

bobsweep

# **Congratulations!**

Congratulations on your new intelligent floor cleaner! Dustin is now at your service. To see Dustin at his best, please read the Quick Start Guide and this manual thoroughly.

Welcome to the bObsweep family and Happy Sweeping!

If you have any questions or concerns, feel free to contact our helpful support team at support@bobsweep.com or 1-888-549-8847. Business Hours: Monday – Friday, 9 a.m. – 5 p.m. Pacific Time.

# Table of Contents

General Safety Instructions Declaration of Conformity Warranty Contact Us

Getting Started

Navigating Difficult Obstacles

Who is Dustin?

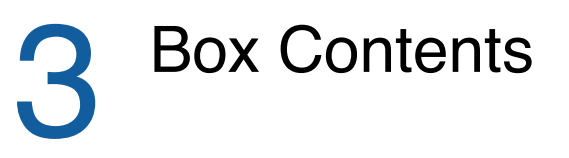

Dustin's First Clean Install Side Brush

Power Dustin ON Set up Charging Station Charge Dustin Download the bObsweep App Let Dustin Sweep

Accessories Wet Mop Attachment

Troubleshooting 2 Trouble messages Home Checkup Test

End User License Agreement

| Λ | Anatomy          |
|---|------------------|
| 4 | Dustin           |
| - | Screen & Buttons |
|   | Charging Station |
|   | Dustbin & Mop    |
|   | Attachment       |

## Maintenance

**Dustbin** Filters Brushes Sensors Front Wheel Battery

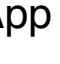

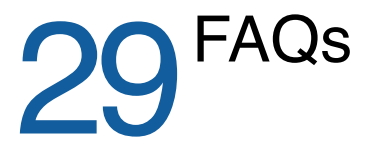

## Important Safety Instructions

- Power Dustin OFF and remove him from a power source when you are not using him and before conducting maintenance.
- Dustin is not intended for use by persons (including children) with reduced physical or mental capabilities, or lack of experience and knowledge, unless under the close supervision of a person responsible for their safety.
- Leaks from the battery cells can occur under extreme usage or temperature conditions. If the liquid gets on the skin, wash guickly with water. If the liquid gets into the eyes, flush them immediately with clean water for a minimum of 10 minutes, and seek medical attention.
- Dustin is composed of electronic components that in rare and unintended cases can cause hazards of heating, fire, and other malfunctions. Furthermore, because Dustin is capable of autonomous movement, his use poses the risk of collision with property, pets, and persons. Unintended removal of articles - such as small valuables, jewelry, or hair of persons or pets lying on the floor - may also occur.
- If Dustin or his charging station has been damaged in any way, do not operate them. Contact our support team for further assistance.
- Do not handle Dustin or his charging station with wet hands; use only on dry surfaces.
- Do not pull or carry the charging station by the cord, close a door on the cord, or pull the cord around sharp edges or corners. Keep the cord away from heated surfaces. To unplug the cord, grasp the plug, not the cord.

- Do not expose Dustin's SLAM LiDAR to direct sun light or infrared light.
- Do not let Dustin drop. The impact from a drop can damage the SLAM LiDAR.
- Do not look directly into the rotating transmitting part (laser) of the SLAM LiDAR.
- For your safety, do not insert tools, fingers, or other items into the rotating part of the SLAM LiDAR.
- Do not attempt to open the charging station. Repairs on the station should only be carried out by our qualified technicians.
- · With the exception of the wet mop attachment, do not immerse any part of Dustin into water or other liquids.
- Do not mutilate or incinerate the battery, as it will explode at high temperatures.
- Do not use Dustin outdoors.
- Do not store Dustin in a car.
- Do not expose Dustin or his charging station to temperatures higher than 113° F (45° C), moisture, or humidity.
- · Do not dispose of your battery in fire. Old batteries should be recycled safely through your local recycler.
- Do not let Dustin pick up anything that is burning or smoking, such as cigarettes, matches, or hot ashes.
- Do not use a broken or damaged power inlet/wire
- Do not open or handle Dustin's charging station when plugged into the wall. Unplug first.

# **Declaration of Conformity**

This device complies with Part 15 of the FCC rules. Operation is subject to the following two conditions: (1) this device may not cause harmful interference, and (2) this device must accept any interference received, including interference that may cause undesired operation. The manufacturer is not responsible for any radio or TV interference caused by unauthorized modifications or changes to this equipment. Such modifications or changes could void the user's authority to operate the equipment.

This equipment has been tested and found to comply with the limits for a Class B digital device, pursuant to part 15 of the FCC Rules. These limits are designed to provide reasonable protection against harmful interference in a residential installation. This equipment generates, uses, and can radiate radio frequency energy and, if not installed and used in accordance with the instructions, may cause harmful interference to radio communications. However, there is no guarantee that interference will not occur in a particular installation. If this equipment does cause harmful interference to radio or television reception, which can be determined by turning the equipment off and on, the user is encouraged to try to correct the interference by one or more of the following measures:

- · Reorient or relocate the receiving antenna.
- · Increase the separation between the equipment and receiver.
- Consult the dealer or an experienced radio/TV technician for help.

## Warranty

Every Dustin purchased from an authorized seller comes with our warranty coverage:

- 60-Day Money Back Guarantee
- 2-Year Standard Warranty
- 5-Year Subsidized Repair Plan
- Lifetime of Customer Service

To claim your warranty, register your bot at www.bobsweep.com/warranties.

· Connect the equipment to an outlet on a circuit different from that to which the receiver is connected.

#### Contact Us

If you have any questions or concerns, please contact our helpful support team at support@bobsweep.com or 1-888-549-8847.

**Business Hours:** 

Monday – Friday, 9 a.m. – 5 p.m. Pacific Time

Additional troubleshooting information and howto guides can be found on the bObsweep app and at www.bobsweep.com/dustin-support.

#### **Box Contents**

#### Anatomy

Dustin

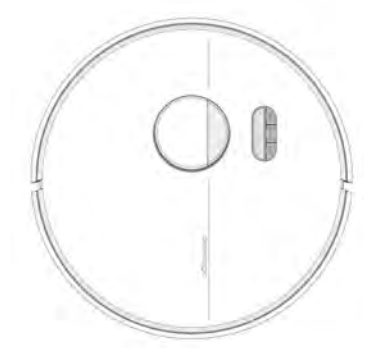

Dustin™

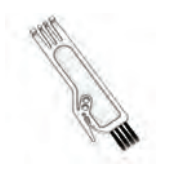

**Cleaning Tool** 

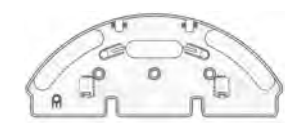

Mop Attachment

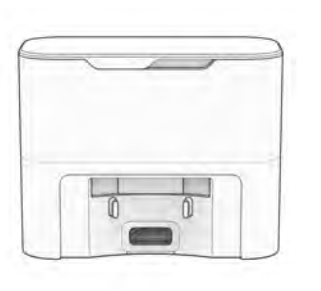

Self-emptying Charging Station

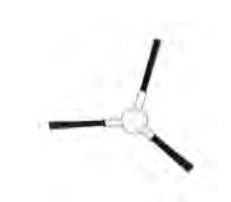

Side Brush (2)

Microfiber Mop

Cloth (2)

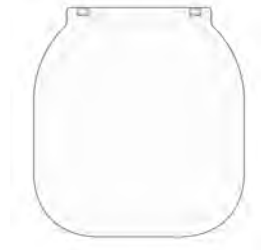

Charging Bed

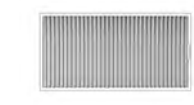

Filter

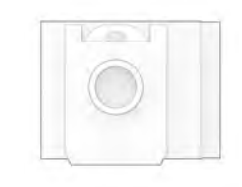

Dust Bag

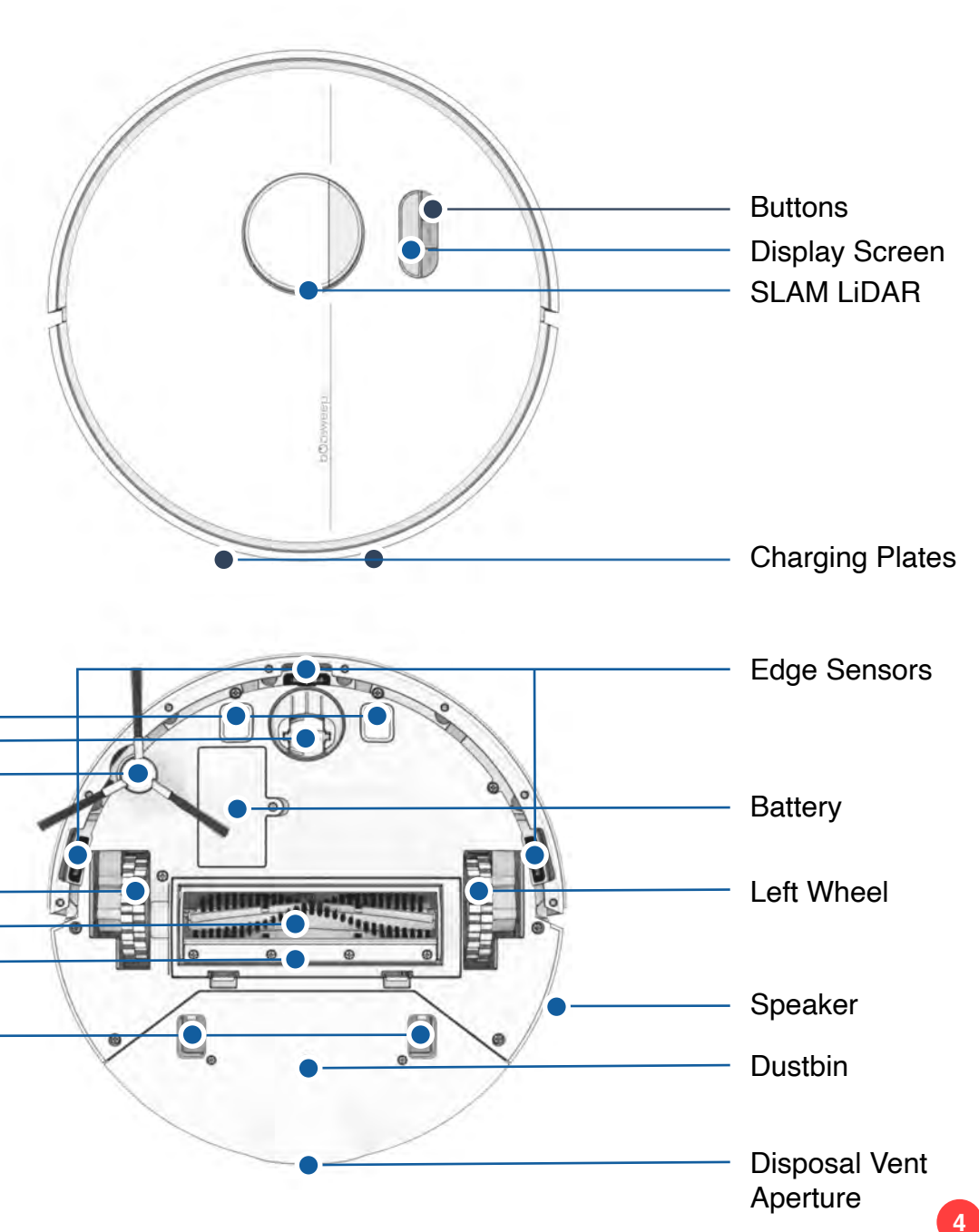

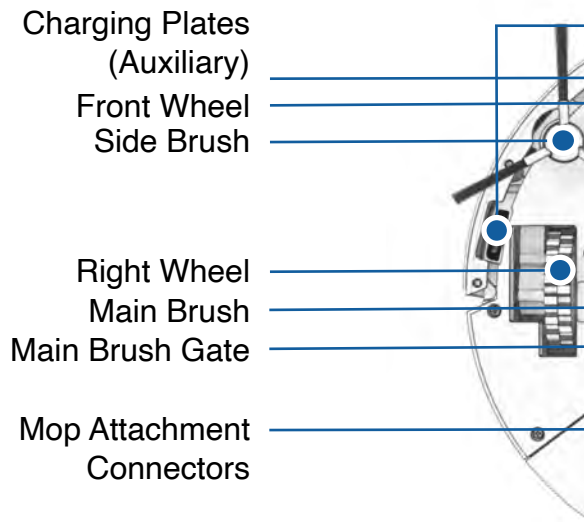

Anatomy

#### Anatomy

Air Vent

#### **Display Screen & Buttons**

## Charging & Self-empty Station

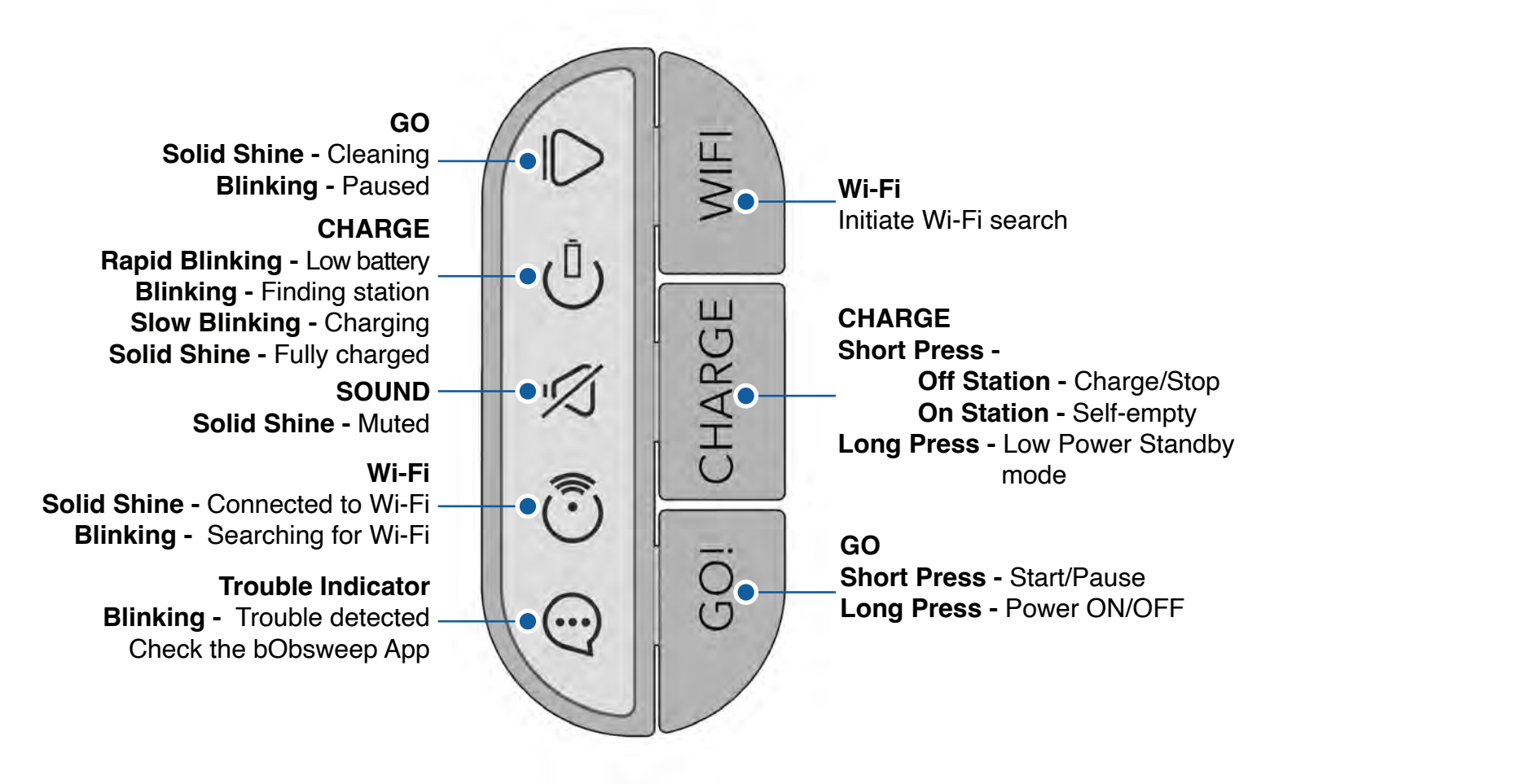

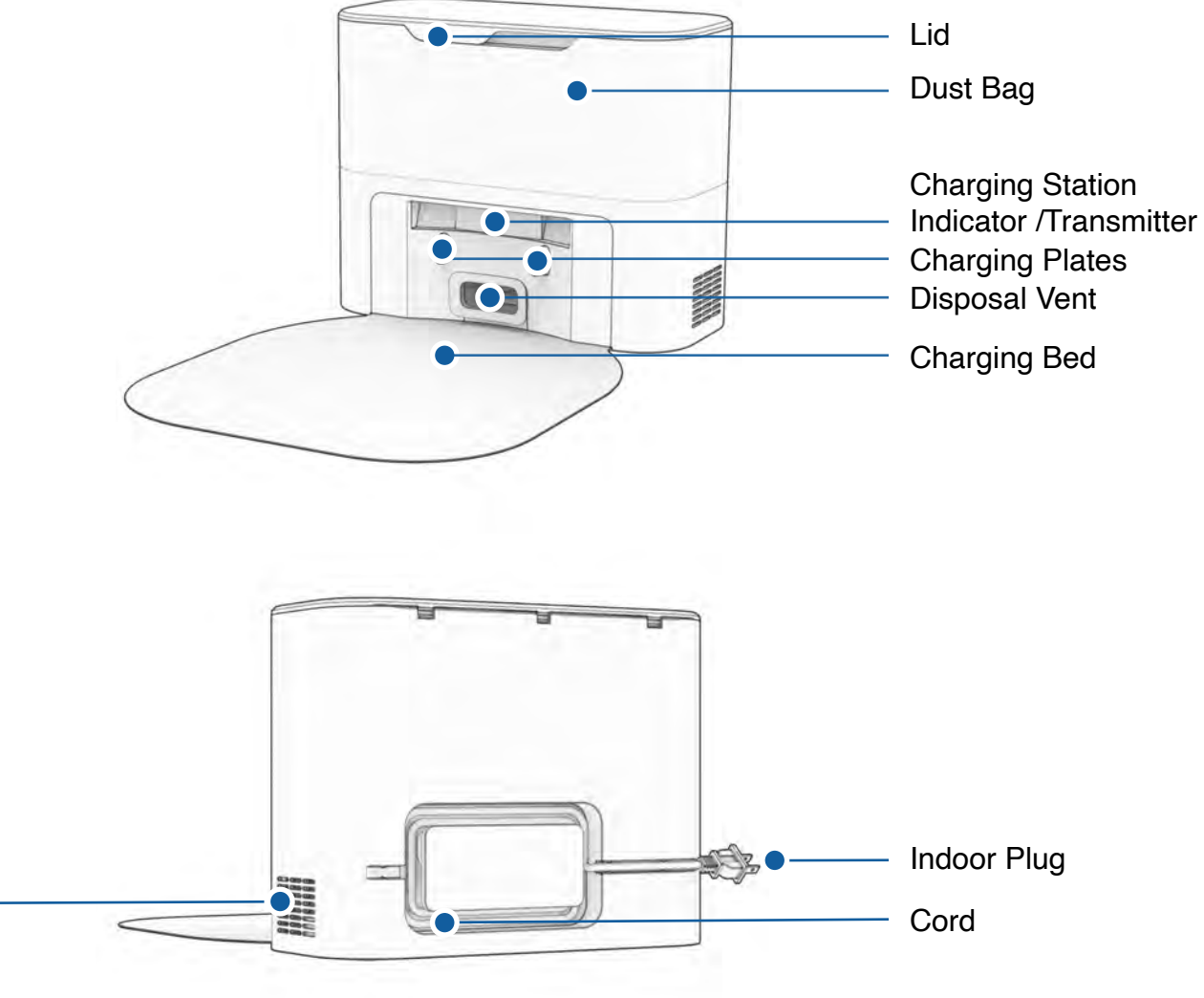

Anatomy

### Charging & Self-empty Station

### **Dustbin & Mop Attachment**

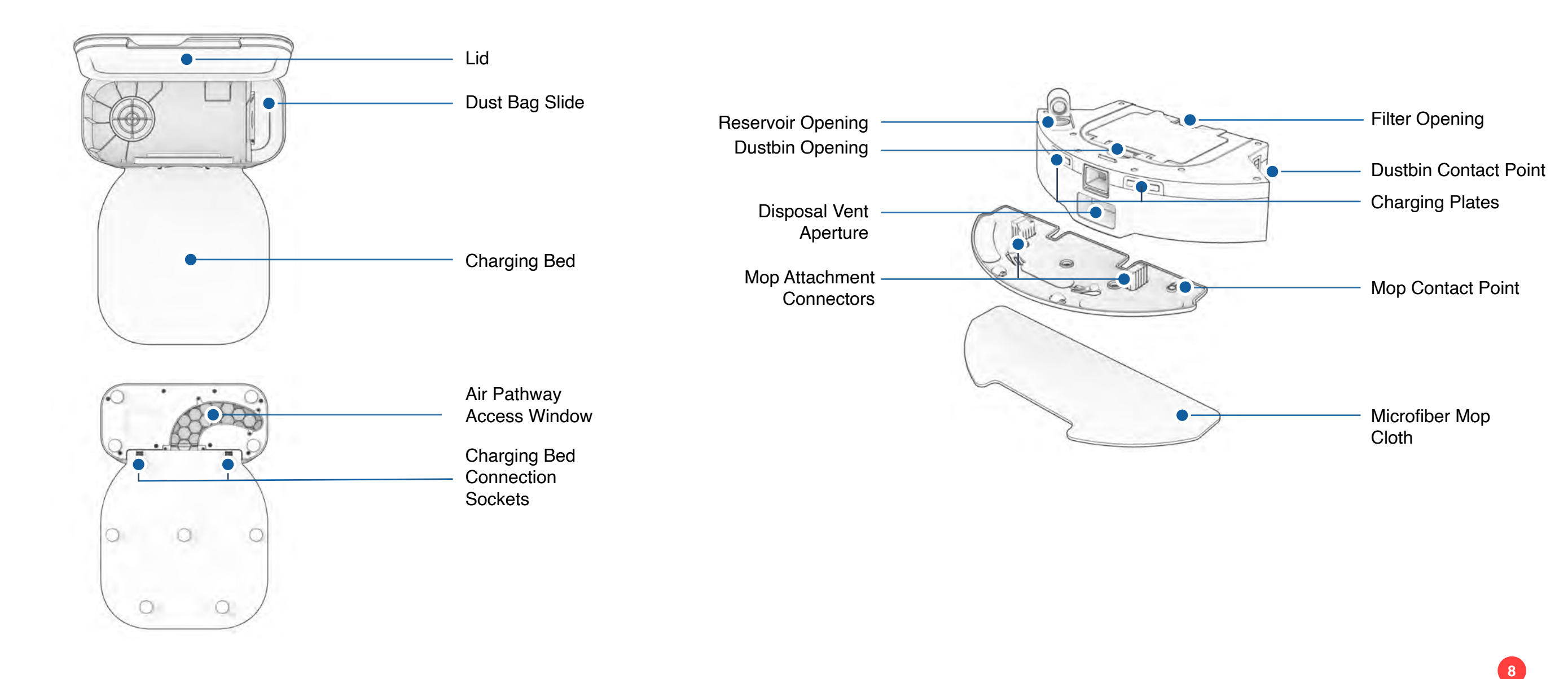

#### Getting Started

#### Who is Dustin?

Dustin is an autonomous robotic vacuum cleaner, at your service! Connect Dustin to Wi-Fi and use the bObsweep app to create a customized cleaning plan. Dustin will clean your home, your way.

#### Getting Started

## Navigating Difficult Obstacles

#### How does Dustin find his way around?

Dustin uses laser vision, a network of sensors, and a state-of-the-art mapping and localizing technology to detect walls, furniture, and obstacles.

As Dustin cleans, he simultaneusly creates a map of the areas he is able to access and clean. Areas where furniture and small items are found are marked on the map. View the map by clicking the Map Icon on the bObsweep App, and customize it as desired. Using the map, and the app's customization criteria, Dustin efficiently cleans your home over the course of a full cycle.

After cleaning, Dustin returns to his station and empties his dustbin into his Charging Station's container. Forget about vacuuming and enjoy clean floors for weeks!

Learn about Dustin's map features:

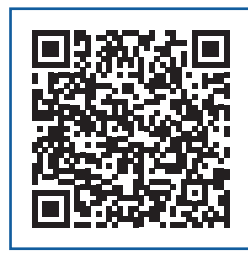

More how-to videos and instructions:

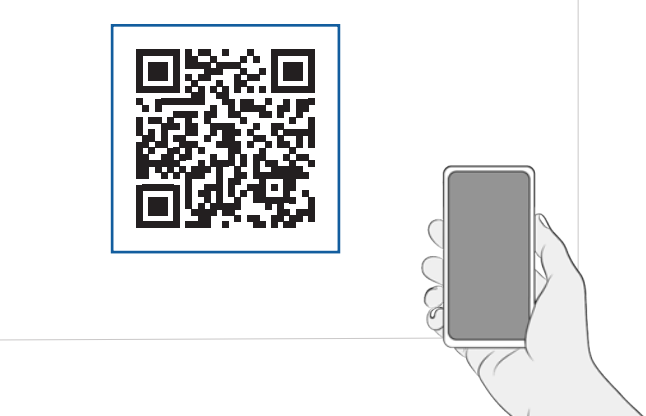

#### **Unique Furniture**

Specialty furniture, such as desk chairs with wheels or stools with circular bases, may confuse Dustin momentarily; he may get stuck on a ledge for a few minutes, and then decide to clean somewhere else. As long as Dustin is not displaying a trouble message, let him continue cleaning and finding his own way around. Take note of the areas that Dustin finds most challenging, and, if possible, adjust furniture, or add NoSweep<sup>™</sup> zones.

edge sensors. in Settings 🔿 . keep Dustin safe.

#### **Dark-Colored** Carpet

If Dustin repeatedly backs up or displays a trouble message while cleaning dark carpets, deactivate the

To deactivate them, open the bObsweep app and disable " edge detection " under Cleaning Preferences

Just remember that while Dustin's edge sensors are deactivated, he will not be able to detect edges or stairs and will fall off the edge if he gets close to one! Add a NoSweep line where the edge or stairs are to

#### Shaq Carpet

Dustin's main brush is not designed to clean shag carpets or rugs with long fibers and fringes. If you'd like Dustin to clean shaq carpet or long-fibered rugs, you may remove his main brush and allow him to vacuum without it.

#### Mopping

Add NoMop zones to areas with rugs or carpets to keep Dustin out of those areas while mopping.

#### Dustin's First Clean

#### **Dustin's First Clean**

#### Install Dustin's Side Brush

Install Dustin's side brush to help him reach the corners and edges of rooms.

#### Power Dustin ON

Press and hold the GO button until the screen lights up.

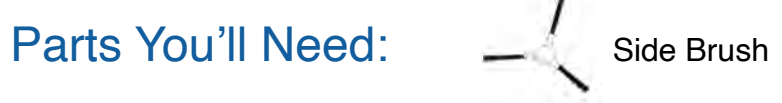

#### **Before Starting Dustin**

Remove protective pieces from Dustin, his bumper, and charging station.

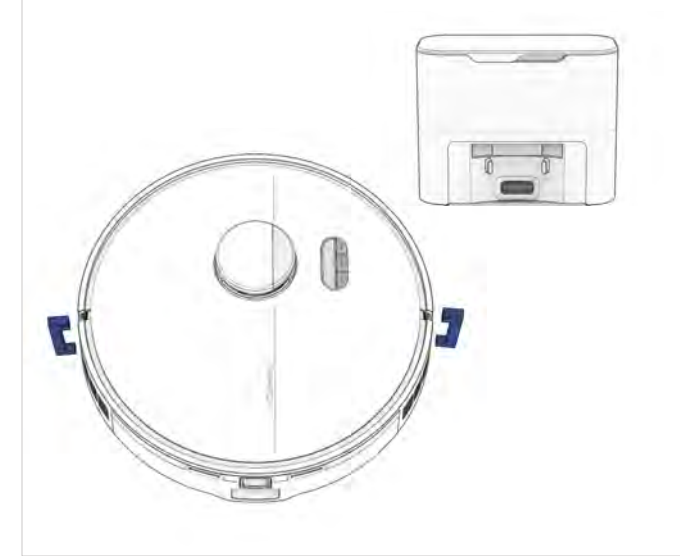

Place the side brush over the empty socket on Dustin. Press down to lock.

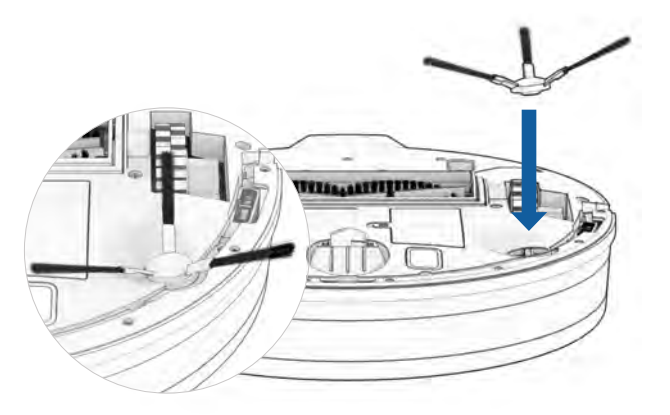

Important Note: The strength of side brush's connection can be increased by rotating the screw in the center of the side brush socket counter-clockwise.

#### **Storing Dustin**

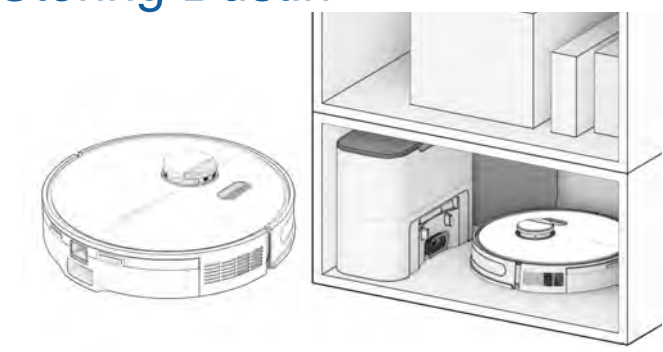

If you are not using Dustin for an extended period of time (over a month), power him OFF, remove his battery, and unplug his charging station. Store everything in a dry room, away from direct sunlight or extreme temperature.

If you are not going to use Dustin for a while, you can place him on Low Power Standby mode (LPS mode). To do so, place Dustin on his charging station. Press and hold the CHARGE button on Dustin for 5 seconds. You'll hear "low power mode", confirming Dustin is in LPS mode. To exit this mode, press GO on Dustin while he's on the charging station, or remove him from the station.

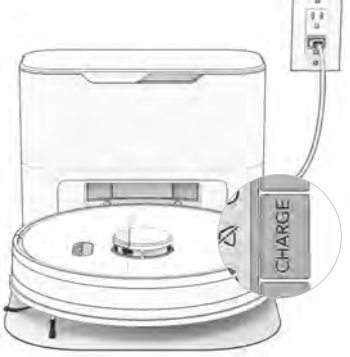

Important Note: In this mode, Dustin is offline and the bObsweep App is not able to connect to Dustin. Furthermore, any scheduled cleaning will be paused.

#### Dustin's First Clean

## Set up Dustin's Charging & Self-empty Station

Bright sunlight, shiny surfaces, and reflective objects can interfere with Dustin's docking signals. Set up Dustin's station away from uncovered windows, mirrors, and shiny furniture or objects.

## Charging & Self-empty Station Indicator

When Dustin finishes docking on his charging station, and there is no station error, the indicator light on the station turns off.

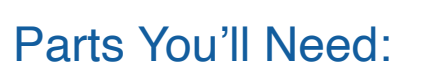

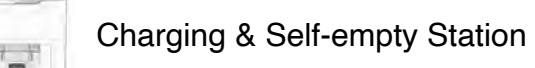

Charging bed

#### Positioning

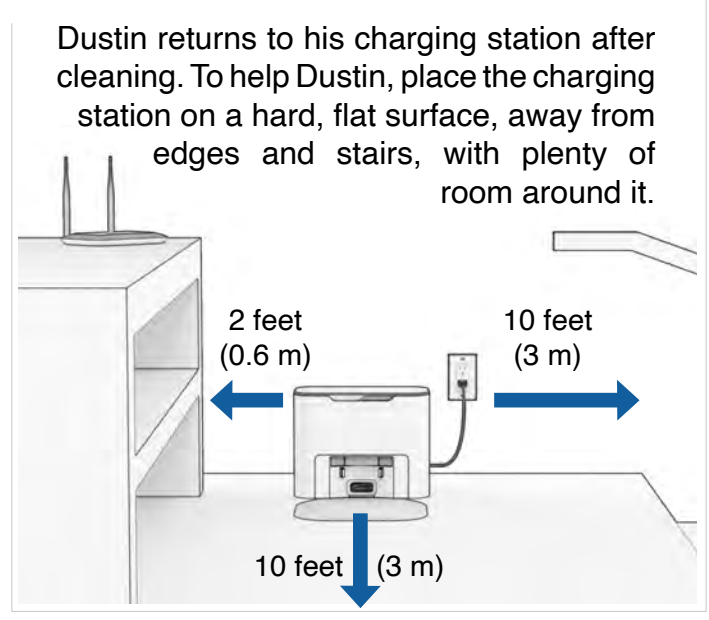

Place the charging station over the sockets on the charging bed. Place down to hold into place.

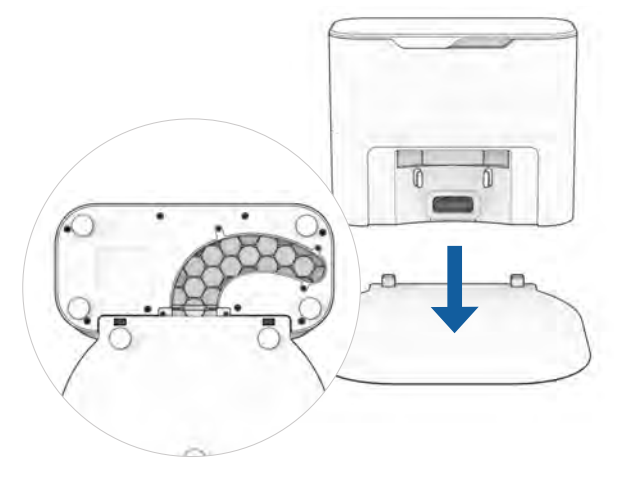

**Quick Tips:** The sockets on the charging bed fit into the charging station on its front.

|   |   | - |
|---|---|---|
|   |   |   |
| / | - |   |
|   | / |   |

| Light Status      | Station Status                                           | What to do                                                                                                    |
|-------------------|----------------------------------------------------------|----------------------------------------------------------------------------------------------------|
| Off               | Powered OFF                                              | Plug into the outlet.                                                                                                    |
| Solid Blue        | Ready                                                    | Send Dustin to charge / self-empty.                                                                                                    |
| Solid Red         | Dust Bag not detected / Dust<br>Bag's opening is closed. | Insert Dust Bag into the slide and push<br>the tab all the way down to open and<br>line up with the air pathway.                                                                                                    |
| - Blinking<br>Red | Congestion in air pathway.                               | <ul> <li>Remove and open the dustbin to clean and remove heavy congestion.</li> <li>Clean the Disposal Vent Aperture on the back of the dustbin. Check the flap for free movement.</li> <li>Unplug the station, then open the Air Pathway Access Window to remove congestion from the air pathway.</li> </ul> |

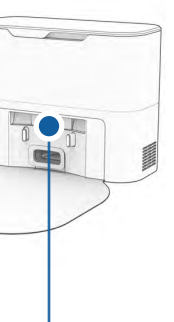

#### Dustin's First Clean

### Charge Dustin

Press the CHARGE button on Dustin to send him to his charging station.

#### **Dustin's First Clean**

## Download the bObsweep App

Connect Dustin to Wi-Fi to gain access to Dustin's full suite of features and important software updates. Follow the instructions on the app to connect to Amazon Alexa or Google Home devices.

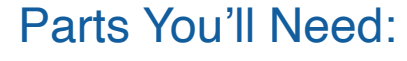

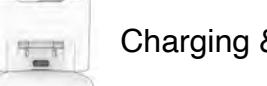

Charging & Self-empty Station

#### **Charging Indicator**

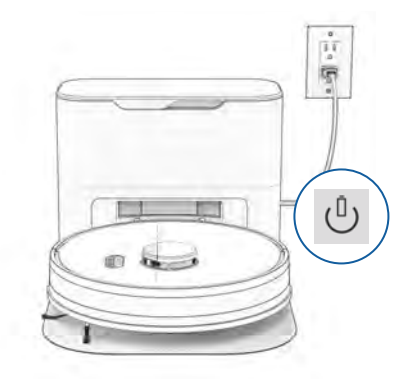

Low Battery: <sup>(1)</sup> blinks rapidly. Finding Station: U blinks. **Charging:** (<sup>1</sup>) blinks slowly. Fully Charged: (1) shines white.

To charge Dustin manually, place him on his charging bed with the metal nodes on his back resting against the plates on the station.

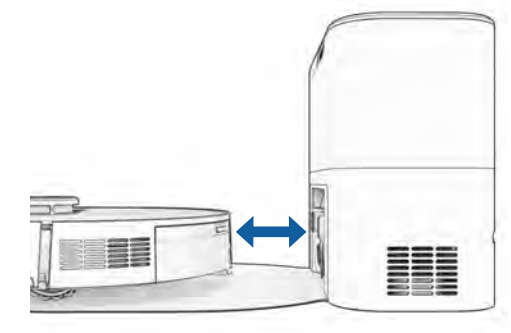

Dustin empties his bin Quick Tip: each time he docks at the end of a cleaning session. Define how often Dustin self-empties under "Cleaning Preferenes" on the bObsweep App.

#### Items You'll Need:

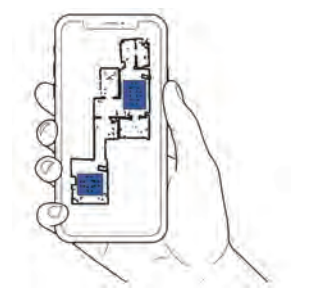

Dustin maps the area at first glance. Edit, personalize, and customize Dustin's cleaning map, then set cleaning schedules and enjoy clean floors without having to lift a finger for several weeks at a time.

Smart Phone

Wi-Fi Connection

Open the bObsweep App, create your account, and follow instructions to connect your bot.

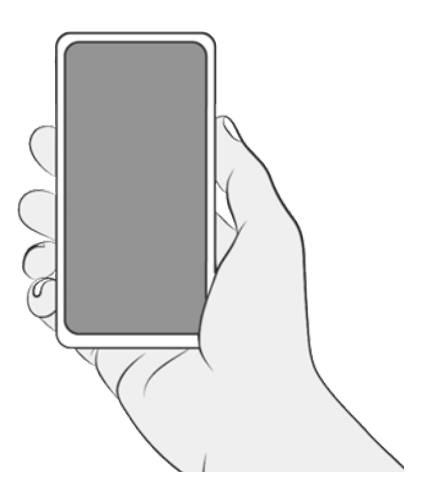

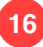

#### Let Dustin Sweep!

Dustin is now ready to sweep! Clear away any clutter or wires and press the GO button.

## For Best Performance

To maximize Dustin's efficiency, it is best to keep his brushes, filters, and sensors clean.

| Lifting | & | Moving |
|---------|---|--------|
|         |   |        |

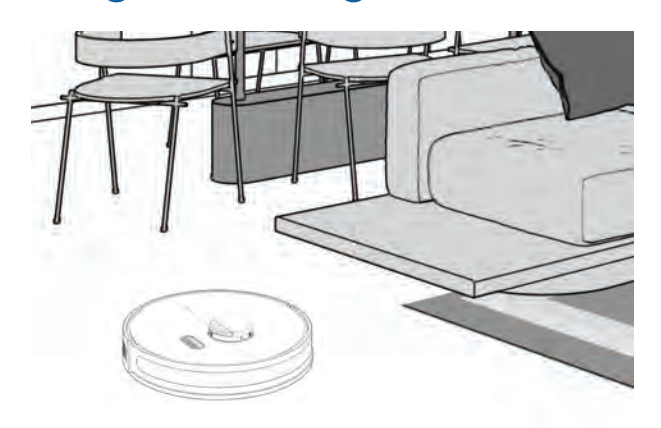

Do not pick Dustin up while cleaning to avoid distorting his map.

It's best not to change the location of Dustin's charging station after he's done mapping the house. Equipped with Room-to-Room<sup>™</sup> cleaning technology, Dustin automatically explores and cleans your home, avoiding furniture and obstacles along his path. For best results, remove clutter and small objects.

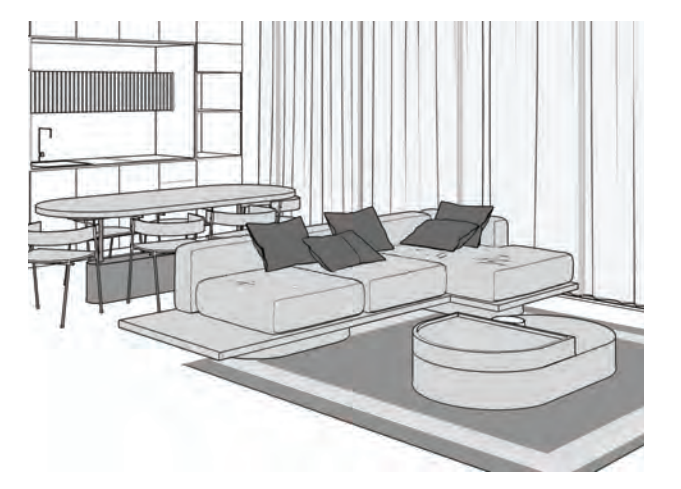

| Part        | Maintenance Frequency | Replacement Frequency |
|-------------|-----------------------|-----------------------|
| Dustbin     | Monthly               |                       |
| Filter      | Monthly               | Every 6 months        |
| Brushes     | Weekly                | Every 12 months       |
| Sensors     | Weekly                |                       |
| Front Wheel | Weekly                |                       |
| Battery     |                       | Every 24 to 36 months |

Quick Tips: Clear debris out of nooks and crannies around the brushes and wheels. Use tweezers to remove congestion from the brush ends and main and side brush compartments on Dustin. Use scissors or the included cleaning tool to cut hair wrapped around the brushes.

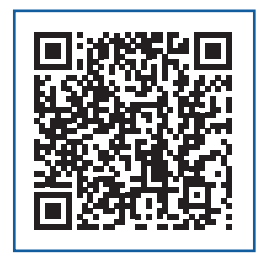

#### Maintenance

## **Dust Bag**

#### Maintenance

## Charging & Self-empty Station

Before cleaning the charging station, unplug it.

• Wipe the charging nodes (contact points).

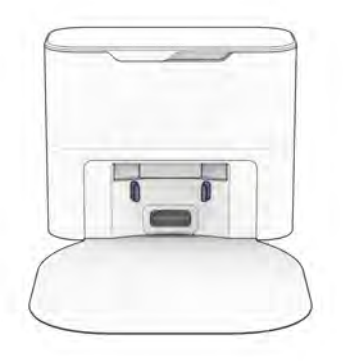

**3.** Remove the dustbag and clean the dustbag container from debris buildups or any blockage for free flow of air.

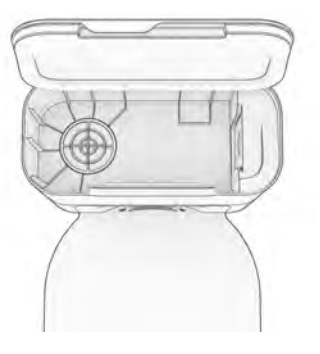

**1.** Open the lid.

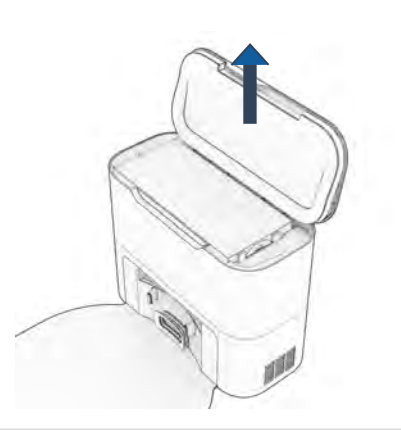

**3.** Place the new dust bag, sliding the card into place completely. Slide the opening tab all the way down.

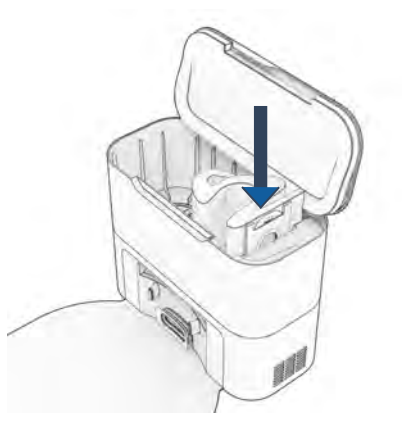

4. Close the lid.

and discard.

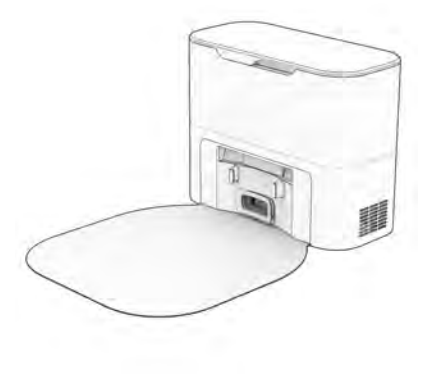

2. Pull up the tab to close the dust bag's

opening. Lift to remove the full dust bag

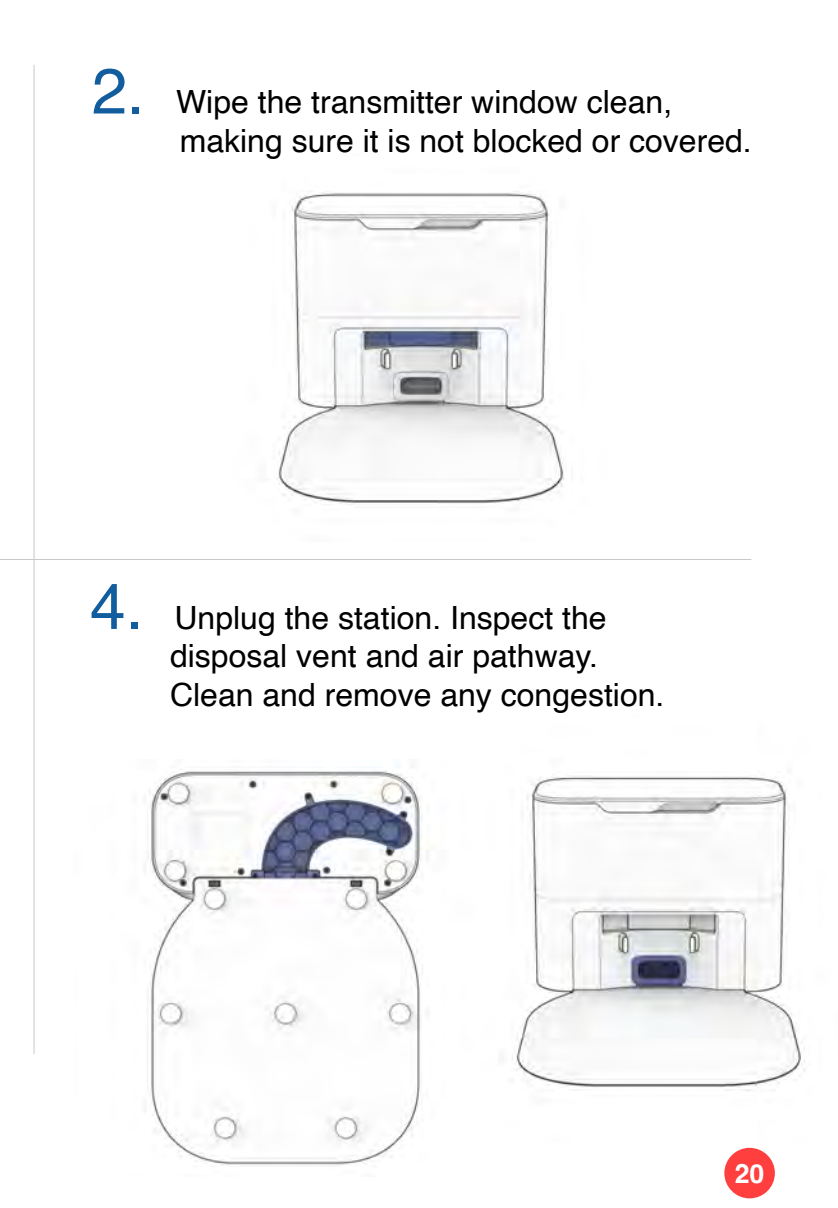

#### Maintenance

## Brushes

**1.** Pull up to remove the side brush.

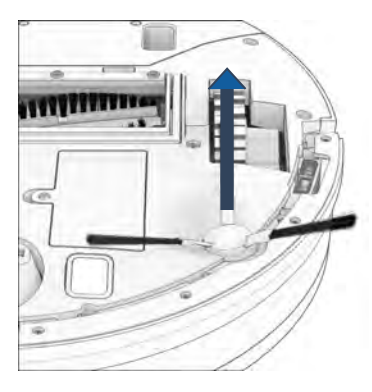

**3.** Pinch the tabs on the main brush gate and lift.

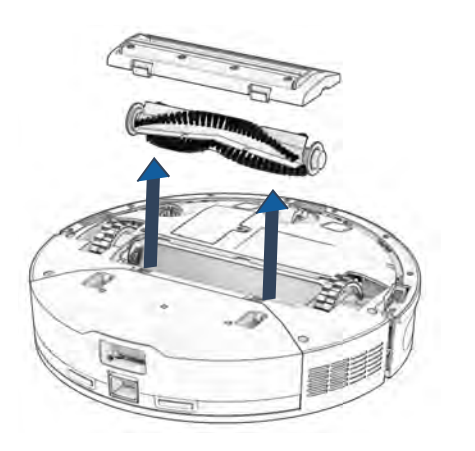

2. Remove debris from the side brush and its socket.

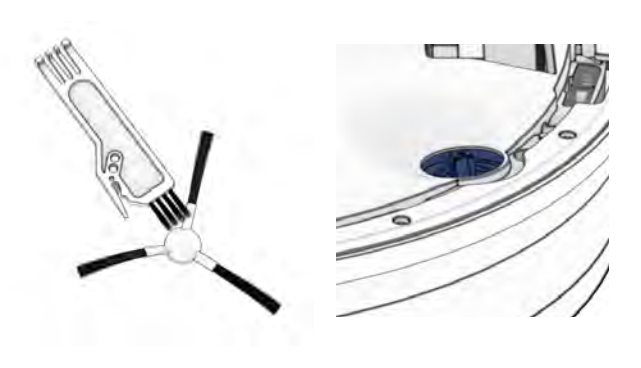

**4.** Clean the main brush and all its components, including the brush gate and brush compartment.

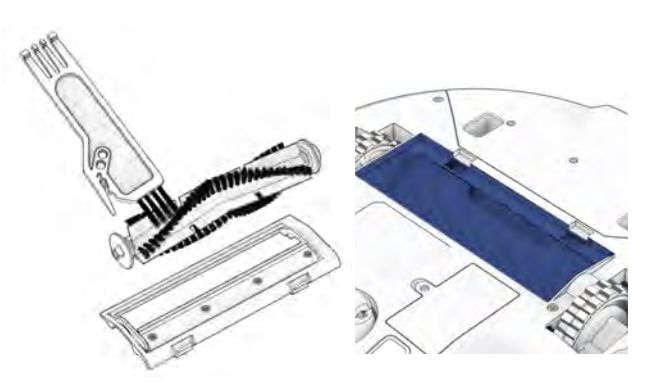

#### Maintenance

#### Sensors

Use a soft cotton cloth to wipe the sensors.

**1.** Wipe the edge and wall sensors.

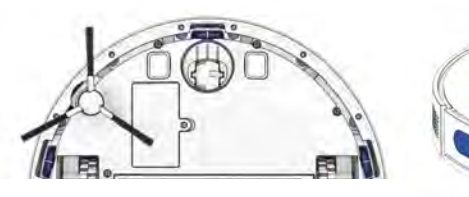

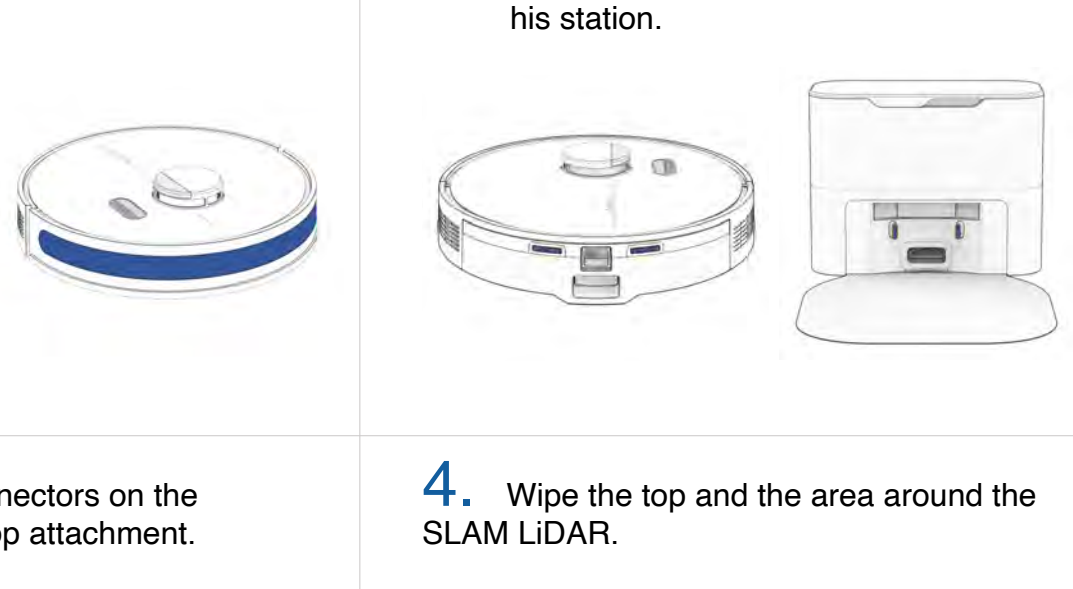

2.

**3.** Wipe the metal connectors on the dustbin and wet mop attachment.

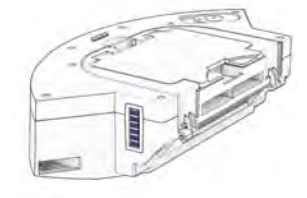

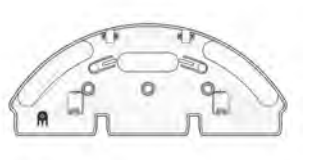

Important Note:

Dustin's SLAM LiDAR is a sensitive sensor. Do not apply force, insert objects, or adjust the SLAM LiDAR. Do not sit on Dustin or place items on top of him.

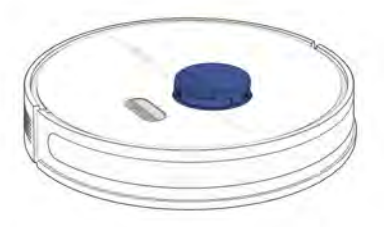

Wipe the charging nodes on Dustin and

#### Maintenance

## Front Wheel

Using a flat head screwdriver for leverage, Ι. grip the wheel firmly and pull.

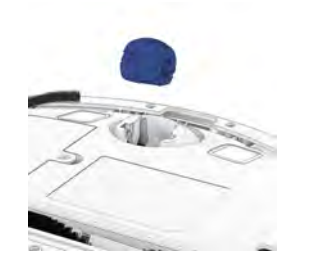

2. Once the wheel is removed, use the screwdriver to pry out the wheel assembly.

#### Maintenance

#### Battery

Power OFF Dustin before replacing the battery. Press and hold the GO button.

Use a Phillips head screwdriver to open the battery compartment.

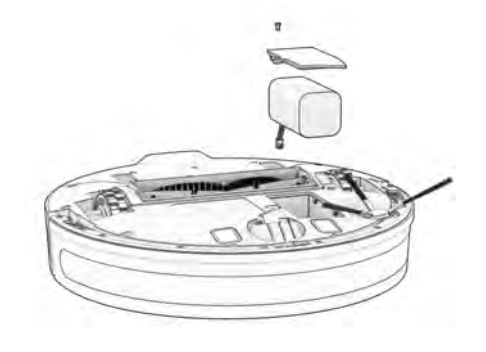

3. Clean the wheel and all its components, including the assembly and wheel socket.

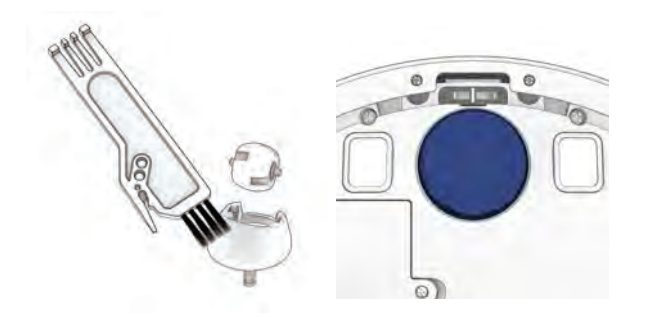

**4.** Replace both parts when done. Push down to lock them into place.

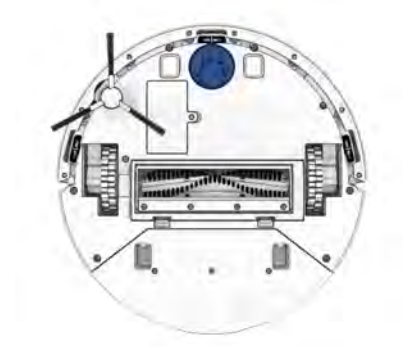

**3.** Slide the new battery into Dustin.

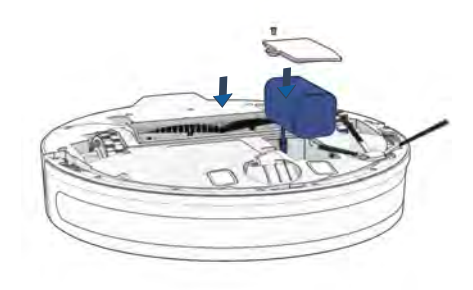

Important Note:

High power mode exponentially increases Dustin's battery use. Use low power mode to reduce power usage on Dustin.

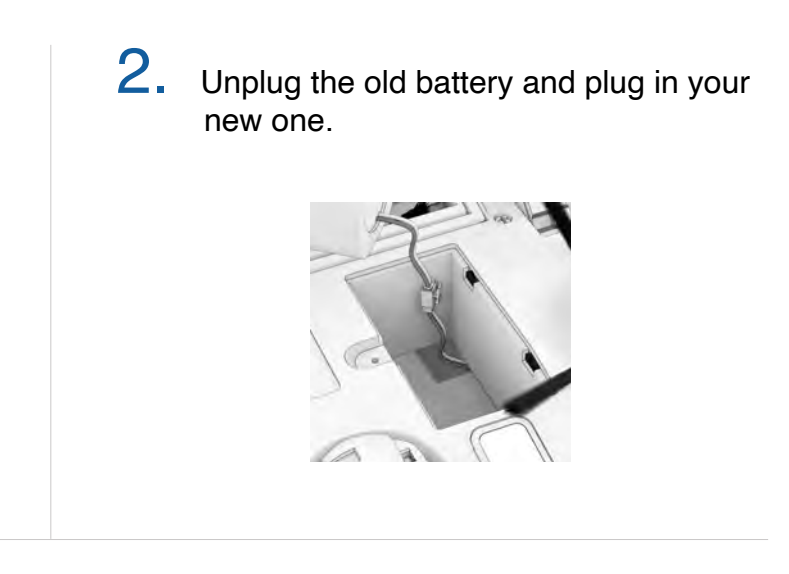

#### Accessories

### Mop Attachment

#### Accessories

# Mop Attachment Maintenace The reservoir should be drained after use to avoid possible water damage.

Remove the dustbin.

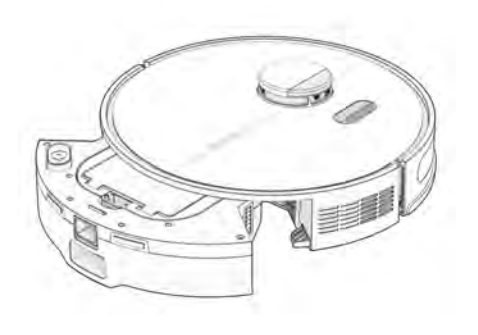

2. Open the reservoir tab and fill it with water. Use distilled water in hard water areas.

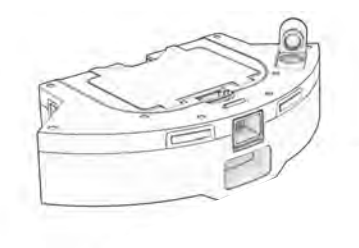

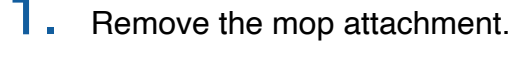

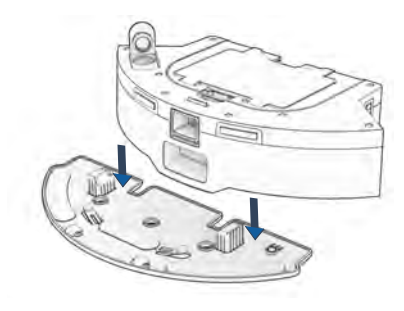

3. Align the mop attachment connectors with the dustbin's and press to lock in place.

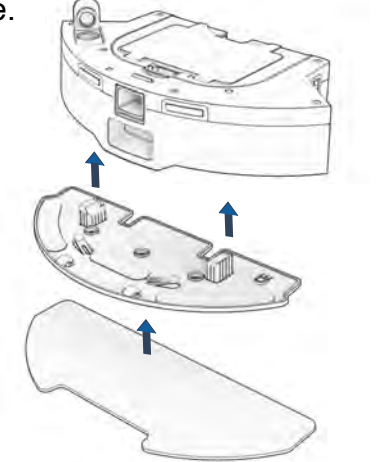

**4.** Replace the dustbin.

Note: With the mop attachment connected, Dustin will not enter the NoMop zones.

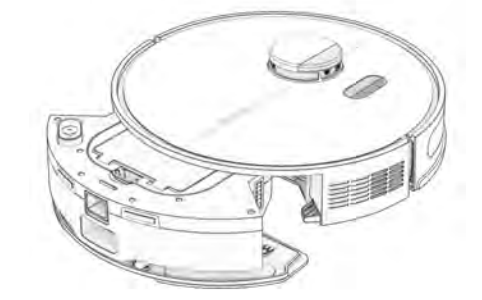

3. Wash the mopping cloth. Air-dry all parts when done.

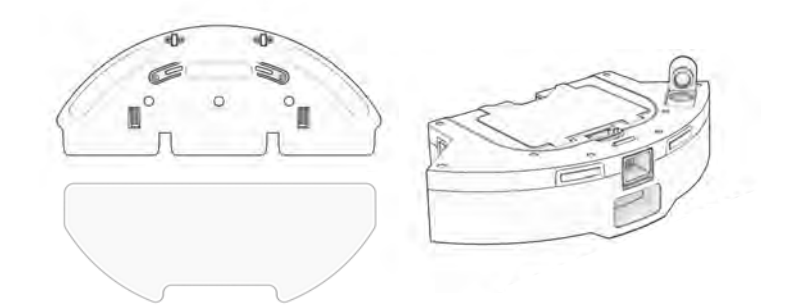

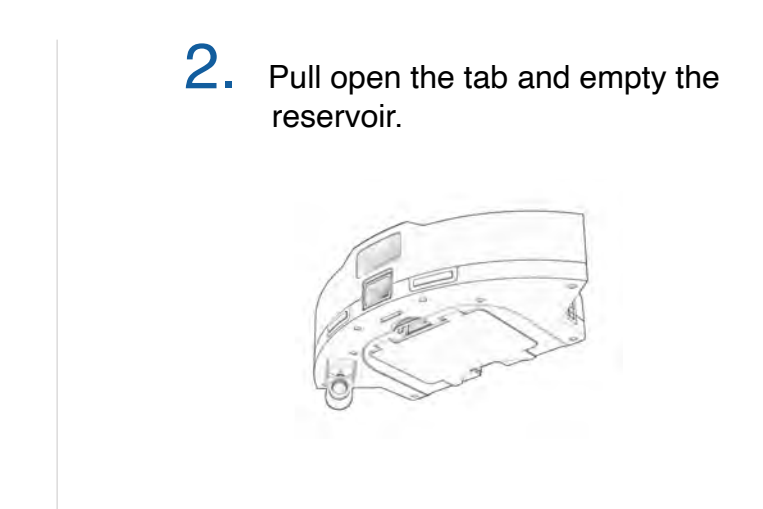

## Troubleshooting

Whenever Dustin runs into trouble, he will stop and his trouble indicator will blink. Check the bObsweep app for trouble details.

| Trouble          | Solution                                                                                                    |
|------------------|----------------------------------------------------------------------------------------------------|
| Battery          | Low or disconnected battery. Check connection. Reset, and charge Dustin.                                                                                 |
| Left/Right Wheel | Left/Right wheel is jammed. Check for obstruction and clean.                                                                                             |
| Main Brush       | Main brush is jammed. Remove and clean.                                                                                                    |
| Side Brush       | Side brush is jammed. Remove and clean.                                                                                                    |
| Dustbin          | Dustbin is disconnected or contact points are dirty. Clean contact points and reinsert. Or, the vacuum Motor is jammed. Check for obstruction and clean. |
| Mop Attachment   | Dustin is trying to mop but the mop attachment is disconnected or contact points are dirty. Check for obstruction and clean.                             |
| Edge Sensors     | Dustin is stuck near a cliff, is off ground, or the edge sensors are dirty. Move Dustin to safety, and clean the edge sensors.                           |
| Bumper           | Bumper is dirty or jammed. Wipe around the bumper; remove any obstruction.                                                                               |
| LiDAR Bumper     | SLAM LiDAR's bumper is jammed. Check for obstruction and clean.                                                                                          |
| LiDAR            | SLAM LiDAR is not clean/lost visibility. Clean the SLAM LiDAR and move Dustin away from mirrors/metallic surfaces/walls and to the center of the room.   |
| Charging Station | Can't locate the charging station. Replug the charging station and charge Dustin.                                                                        |
| User Interface   | Dustin's UI/USB port is not responding.Reset Dustin & ensure the USB port is empty.                                                                      |
| Electronic       | Electronic component error. Reset Dustin (Power OFF and back ON).                                                                                        |
| Stuck            | Dustin is stuck. Clear away obstacles/clutter/wires & reset Dustin.                                                                                      |
| Navigation       | Dustin is not able to navigate. Clear away any clutter/wires & reset Dustin.                                                                             |
| Localization     | Dustin can't self locate on map. Check map accuracy/erase map for remapping.                                                                             |
| Settings         | Current room settings don't match Dustin's. Change map settings/schedules.                                                                               |

#### Home Checkup Test

If Dustin is not performing as well as he should, you can diagnose the problem with a simple home checkup test.

#### Putting Dustin in/out of Checkup mode

#### To put Dustin in Checkup mode:

Press and hold the "GO" "CHARGE" and "WI-FI" buttons simultaneously for a few seconds until the bot says: "Home Checkup Mode Activated". In this mode, Dustin's LiDAR sensor rotates.

#### To exit the Checkup mode:

Press the "GO" "CHARGE" and "WI-FI" buttons together again. You'll hear "Exiting Home Checkup Mode" and Dustin's LiDAR sensor stops rotating.

#### **Important Notes:**

- To move among Steps in the Checkup test, press the Wi-Fi button.
- Test". Always stop a test befor moving to the next step.

| Step | Part(s) Tested                        | Description                                                                 |
|------|---------------------------------------|-----------------------------------------------------------------------------|
| 1    | Battery                               | After a full charge, test Dustin's battery.                                 |
| 2    | Edge and Wall Sensors                 | Test edge and wall sensors individually.                                    |
| 3    | Charging Station                      | Test charging sensors individually.                                         |
| 4    | Bumpers and Wi-Fi                     | Test the Wi-Fi module & touch sensors.                                      |
| 5    | Motors (wheels, brushes, vacuum, mop) | Test each of Dustin's motors individually.                                  |
| 6    | SLAM LiDAR, Charging and Self-empty   | Test Dustin's SLAM LiDAR, charging contact points, and self-empty function. |

For a step-by-step video guide of Home Checkup Test, visit: bobsweep.com/dustin-support.

- During the test, if Dustin's left idle for over a minute, he'll automatically exit the Home Checkup Test.

- To start / stop the tests in each Step, press the GO button until you hear "Begin Test" and "Stop

#### FAQs

# Dustin won't turn on no matter what I do.

If Dustin is not responding to his buttons, then his battery has likely drained too low for him to operate. Place Dustin on his charging station and allow him to fully charge. When placing him on the station, ensure the dustbin is fully latched, and there's perfect alignment between the charging nodes on the back of Dustin and his charging station's.

# I want to access Dustin's latest features & keep him up-to-date

Check the App Store/Google Play Store (QR code can be found on this manual's cover) and update the bObsweep app to access the latest features released on the bObsweep app.

Check the Bot Settings page on the bObsweep app and update Dustin's software to access the latest version of Dustin's operating system.

# Dustin's not picking up as much as he used to.

Dustin will have trouble cleaning if his dustbin is clogged, or his main brush is clogged or tangled with hair. Remove Dustin's main brush and clean it thoroughly from end to end. Remove and open the dustbin, and remove any large debris from Dustin's dustbin container to ensure smooth flow of air.

#### How do I know that Dustin is fully charged and ready to clean?

When Dustin is charging, the charging indicator blinks slowly. When Dustin is fully charged and ready to clean, the charging indicator shines white.

# Dustin's having trouble finding his station.

Make sure Dustin's charging bed is installed. You may need to relocate Dustin's station to a more accessible area. Make sure the station is placed in a centralized area, on a hard, flat surface away from stairs or edges, direct sunlight, mirrors or reflective surfaces, and with plenty of open space around it. Then, erase the old map and let Dustin remap the house from his new station.

#### Can I pick Dustin up?

Picking up and moving Dustin during a cleaning session is not recommended, as it can affect his current cleaning cycle/map. Furthermore, it's best not to relocate Dustin's charging station once he has mapped his environment. If you have to relocate the station, erase the old map and let Dustin map the house again.

#### FAQs

# Does Dustin work with Google and Alexa devices?

Yes! Dustin can be connected to Google Home and Alexa apps / devices. For more information, visit: **bobsweep.com/dustin-support**.

# Can I make changes to or delete the map Dustin made?

Yes. Dustin's map is fully customizable and editable. Review the map Dustin creates, and make any modification you wish. For step-by-step instructions, visit: **bobsweep.com/dustin-support**.

# Can Dustin clean my multi-floor house?

Yes. Dustin can save up to 3 floor maps. For step-by-step instructions on how to save maps, visit: **bobsweep.com/dustin-support**.

#### Dustin stopped cleaning and the trouble indicator is flashing.

When Dustin is in trouble and needs your help, he will stop and the trouble indicator blinks.

Open the bObsweep app and find the trouble details at the top of the Control page.

#### Dustin mops over my carpets.

Draw NoMop areas over any area Dustin should avoid with his mopping attachment connected, and he will skip those areas only when the mop is attached. For step-by-step instructions on how to draw/edit/save/delete NoMop areas, visit: **bobsweep.com/dustin-support**.

#### Dustin's getting stuck.

If there are areas of repeat problem in the house that Dustin gets stuck under or stops on, draw NoSweep zones over them on the map to keep Dustin out of trouble. For step-by-step instructions on how to draw/edit/save/delete NoSweep areas, visit: **bobsweep.com/dustinsupport**.

# How can I diagnose Dustin's exact problem?

If Dustin is not performing as well as he should, you can diagnose the problem with a Home Checkup Test. For more information on how to perform the test, visit: **bobsweep.com/dustin-support**.

#### End User License Agreement

IMPORTANT - READ BEFORE USING. Do not use the robot ("Dustin" or "bObsweep") accompanying this license agreement ("Agreement") until you have carefully read and agreed to the following terms and conditions.

By using the bObsweep, you agree to the terms of this End User License Agreement ("EULA") and any amendment or addenda accompanying this Agreement. If you do not agree to the terms of this EULA, you may not use the bObsweep. The bObsweep contains an electronic and software interface that allows you to control or modify its behavior, and remotely monitor its sensors.

THIS IS A LEGAL AGREEMENT. BY ACCESSING AND USING THE PRODUCT AND PRODUCT SOFTWARE, YOU ARE ACCEPTING AND AGREEING TO THIS EULA ON BEHALF OF YOURSELF OR THE ENTITY YOU REPRESENT IN CONNECTION WITH THE ACCESS. YOU REPRESENT AND WARRANT THAT YOU HAVE THE RIGHT, AUTHORITY, AND CAPACITY TO ACCEPT AND AGREE TO THIS EULA ON BEHALF OF YOURSELF OR THE ENTITY YOU REPRESENT. YOU REPRESENT THAT YOU ARE OF SUFFICIENT LEGAL AGE IN YOUR JURISDICTION OR RESIDENCE TO USE OR ACCESS THE PRODUCT SOFTWARE AND TO ENTER INTO THIS EULA. IF YOU DO NOT AGREE WITH ANY OF THE PROVISIONS OF THESE TERMS, YOU SHOULD CEASE USING THE PRODUCT AND PRODUCT SOFTWARE.

#### Terms and Conditions

LICENSE: Subject to all of the terms of this Agreement, Bobsweep Inc. ("bObsweep") grants to you one (1) revocable, royalty-free, personal, non-exclusive, non-transferable, non-assignable, non-commercial intellectual property license to use the Bobsweep software contained on the bObsweep ("Bobsweep Software"), including the protocol for communicating with the bObsweep Software, and to use the bObsweep.

NONCOMMERCIAL LICENSE: You may use the Bobsweep Software and the bObsweep only for personal, non-commercial, educational, and research purposes. The Bobsweep Software and the bObsweep may not be used for any other purpose, whether "for profit" or "not for profit." Any work performed or produced using the bObsweep, including any software that you create for your bObsweep ("Your Software"), cannot be performed or produced for the benefit of other parties for a fee, compensation, or any other reimbursement or remuneration. A separate license is required for each additional use and/or individual user in all other cases. If you are an entity, Bobsweep grants you the right to designate one individual within your organization to have the sole right to use the Bobsweep Software and the bObsweep in the manner provided above.

RESTRICTIONS: You agree not to: (i) use or copy the Bobsweep Software or the bObsweep except as provided in this Agreement; (ii) rent or lease the Bobsweep Software or the bObsweep to any third party; (iii) assign this Agreement or transfer the Bobsweep Software or the bObsweep except as provided in this Agreement; (iv) modify, adapt, or translate the Bobsweep Software or the bObsweep in whole or in part except as expressly provided in this Agreement; (v) reverse engineer, reverse compile, or disassemble the Bobsweep Software or the bObsweep; or (vi) distribute, sublicense or transfer the source code form of Your Software and derivatives thereof to any third party except as provided in this Agreement.

YOUR SOFTWARE : Your Software is also subject to the following limitations: You (i) shall be solely responsible for any update or support obligation or other liability which may arise from your use or distribution, (ii) shall not make any statement that Your Software is "certified," or that its performance is guaranteed, by Bobsweep, (iii) shall not use Bobsweep's name or

or trademarks, (iv) shall prohibit disassembly and reverse engineering of the bObsweep Software and the bObsweep, (v) shall not publish reviews of bObsweep products designated as beta without written permission from bObsweep, and (vi) shall indemnify, hold harmless, and defend bObsweep and its suppliers from and against any claims or lawsuits, including attorney's fees, that arise or result from Your Software, including your use and your distribution.

TITLE: Title to the bObsweep Software remains with bObsweep or its suppliers. The bObsweep Software is licensed, not sold. Except as expressly provided herein, bObsweep does not grant any express or implied right to you under bObsweep patents, copyrights, trademarks, or trade secret information. You will not remove any copyright or patent notice from the bObsweep Software or the bObsweep.

ONE-TIME TRANSFER: The initial user of the bObsweep Software and the bObsweep may make a one-time permanent transfer of this Agreement, the Dustinsweep Software, and the bObsweep to another end user, provided that the initial user retains no copies of the bObsweep Software and the bObsweep. This transfer must include the bObsweep Software, the bObsweep, and all of the materials accompanying the bObsweep (including all component parts and printed materials, any upgrades, and this End User License Agreement document). The transfer may not be an indirect transfer, such as a consignment. Prior to the transfer, the end user receiving the bObsweep Software and the bObsweep must agree to all the terms of this Agreement.

NO WARRANTY AND LIMITED REPLACEMENT: EXCEPT AS STATED IN THE LIMITED WARRANTY TO THE ORIGINAL PURCHASER, THE SOFTWARE AND THE BOBSWEEP ARE PROVIDED "AS IS" WITH NO WARRANTIES, EXPRESS OR IMPLIED, INCLUDING BUT NOT LIMITED TO ANY IMPLIED WARRANTY OF MERCHANTABILITY, FITNESS FOR A PARTICULAR PURPOSE, NON-INFRINGEMENT OF INTELLECTUAL PROPERTY RIGHTS, OR ANY WARRANTY OTHERWISE ARISING OUT OF ANY PROPOSAL, SPECIFICATION, OR SAMPLE. NO ORALOR WRITTEN INFORMATION OR ADVICE GIVEN BY BOBSWEEP OR ITS AGENTS SHALL CREATE A WARRANTY.

If the Bobsweep Software or the bObsweep is found to be defective in material or workmanship under normal use for a period of one (1) year from the date of receipt, Bobsweep's entire liability and your exclusive remedy shall be the replacement of the Bobsweep Software or the bObsweep. This offer is void if the defect results from accident, abuse, misapplication, or software that you developed for your bObsweep. Any updates or supplements to the Bobsweep Software or the bObsweep provided to you after the expiration of the one (1) year period are not covered by any warranty or condition, express, implied or statutory.

SOME JURISDICTIONS DO NOT ALLOW THE EXCLUSION OF IMPLIED WARRANTIES, SO THE ABOVE EXCLUSION MAY NOT APPLY TO YOU. LIMITATION OF LIABILITY: THE ABOVE REPLACEMENT PROVISION IS THE ONLY WARRANTY OF ANY KIND. DustinSWEEP OFFERS NO OTHER WARRANTY EITHER EXPRESS OR IMPLIED INCLUDING THOSE OF MERCHANTABILITY, NON INFRINGEMENT OF THIRD- PARTY INTELLECTUAL PROPERTY OR FITNESS FOR A PARTICULAR PURPOSE. NEITHER DustinSWEEP NOR ITS SUPPLIERS SHALL BE LIABLE FOR ANY DAMAGES WHATSOEVER (INCLUDING, WITHOUT LIMITATION, VICARIOUS LIABILITY, CONSEQUENTIAL DAMAGES, INCIDENTAL DAMAGES, DAMAGES FOR LOSS OF BUSINESS PROFITS, BUSINESS INTERRUPTION, LOSS OF BUSINESS INFORMATION, OR OTHER LOSS) ARISING OUT OF THE USE OF OR INABILITY TO USE THE DUSTINSWEEP SOFTWARE, THE BOBSWEEP, OR SOFTWARE THAT YOU DEVELOPED FOR YOUR DUSTINSWEEP, EVEN IF BOBSWEEP HAS BEEN ADVISED OF THE POSSIBILITY OF SUCH DAMAGES. BECAUSE SOME JURISDICTIONS

PROHIBIT THE EXCLUSION OR LIMITATION OF LIABILITY FOR CONSEQUENTIAL OR INCIDENTAL DAMAGES, THE ABOVE LIMITATION MAY NOT APPLY TO YOU UNAUTHORIZED USE: THE BOBSWEEP SOFTWARE AND THE BOBSWEEP ARE NOT DESIGNED, INTENDED, OR AUTHORIZED FOR USE IN ANY AERONAUTICAL, NUCLEAR, MEDICAL, LIFE SAVING OR LIFE SUSTAINING SYSTEMS, OR FOR ANY OTHER APPLICATION IN WHICH THE USE OF THE BOBSWEEP SOFTWARE OR THE BOBSWEEP COULD CREATE A SITUATION WHERE PERSONAL INJURY OR DEATH MAY OCCUR.

Should you use the Bobsweep Software or bObsweep for any such unintended or unauthorized use, you shall indemnify and hold harmless Bobsweep and its officers, subsidiaries and affiliates against all claims, costs, damages, and expenses, and reasonable attorney fees arising out of, directly or indirectly, any claim of product liability, personal injury or death associated with such unintended or unauthorized use, even if such claim alleges that Bobsweep was negligent regarding the design or manufacture of the Bobsweep Software, the bObsweep, or any part or portion thereof.

USER SUBMISSIONS: You agree that any material, information or other communication, including all data, images, sounds, text, and other things embodied therein, that you transmit or post to a Bobsweep website or provide to Bobsweep ("Communications") will be considered non-confidential. Bobsweep will have no confidentiality obligations with respect to the Communications. You agree that Bobsweep and its designees will be free to copy, modify, create derivative works, publicly display, disclose, distribute, license and sublicense through multiple tiers of distribution and licensees, incorporate and otherwise use the Communications, including derivative works thereof, for any and all commercial or non-commercial purposes without the payment of any royalty to you, and that such license will survive the termination of this Agreement.

TERMINATION: This Agreement becomes effective on the date you accept this Agreement and will continue until terminated as provided for in this Agreement. You may terminate this Agreement voluntarily at any time. Bobsweep may terminate this Agreement at any time if you are in breach of any of its terms and conditions, and may refuse to license the Bobsweep Software or the bObsweep to you after termination. Upon termination by either party, you will immediately return to bObsweep or destroy the Bobsweep Software and the bObsweep and all your copies thereof. Articles 5 and 7 through 17 of this Agreement shall survive such termination. U.S. GOVERNMENT RESTRICTED RIGHTS: The Bobsweep Software and the bObsweep are provided with "RESTRICTED RIGHTS." Use, duplication or disclosure by the Government is subject to restrictions set forth in FAR52.227-14 and DFAR252.227-7013 et seq. or its successor. Use of the Bobsweep Software or the bObsweep by the Government constitutes acknowledgment of Bobsweep's rights in them.

NO EXPORT: You may not export the Bobsweep Software or the bObsweep in violation of applicable export laws.

INTERPRETATION PROVISION: The provisions of this Agreement are severable. If any provision of this Agreement is held to be unenforceable, such provision shall be reformed only to the extent necessary to make it enforceable. Any law or regulation which provides that the language of a contract shall be construed against the drafter shall not apply to this Agreement.

INTEGRATION: This Agreement represents the complete agreement concerning the subject matter hereof, and any and all understandings, conversations and communications, proposals, and counterproposals, oral and written (including any draft of this Agreement) are merged into and superseded by this Agreement and shall be of no force or effect, except as expressly provided herein. No such understandings, conversations, communications, proposals, counterproposals, counterproposals or drafts shall be

referred to in any proceeding concerning this Agreement. Further, no understanding contained in this Agreement shall be modified, altered or amended, except by a writing signed by the party against whom enforcement is sought.

ARBITRATION: All disputes relating to this Agreement (excepting any dispute relating to intellectual property rights) shall be subject to final and binding arbitration, with the losing party paying all costs of arbitration. Any arbitration relating to this Agreement shall be held in California, under the auspices of an arbiter selected by Bobsweep. Any litigation relating to this Agreement shall be subject to exclusive venue and jurisdiction in the federal and state courts of California, with the losing party responsible for costs, including without limitation, court costs and reasonable attorneys fees and expenses.

APPLICABLE LAWS: Any claim arising under or relating to this Agreement shall be governed by the internal substantive laws of the Commonwealth of California, without regard to its principles of conflict of laws. The application of the United Nations Convention on Contracts for the International Sale of Goods is expressly excluded.